# DM300c / DM400c DM300cLAN / DM400cLAN 料金ソフトウェア ダウンロード手順

#### 【郵便料金表ソフトウェア ダウンロード開始日】

5月17日より料金表ソフトウェアのダウンロードが可能です。

- ※ 郵便料金表ソフトウェアをダウンロードする際には、メーター部を残額補充時に使用するアナログ回線または LAN 回線に接続してください。データセンターへの接続時間は平日 9:00~18:00 です。
- ※ ダウンロードにかかる時間は、お客様の接続環境により異なりますが、およそ 7-8 分です。
- ※ 接続できない場合には、少し時間をおいてから再度接続してください。
- ※ 残額補充もしくは PBP バランスカクニン後、画面にアップデートを促す画面が表示された場合、「手順 2」から操作を 行ってください。
- ※ 5月中にソフトウェアをダウンロードした場合、6月1日以降での先付日付で印字を行うと新しいソフトウェアの 郵便料金が適用されますのでご注意ください。
- ※ この手順書は2ページあります。全ての内容をご確認いただいてから、機械操作をお願いします。
- ※ お客様の設定方法により、若干画面表示が異なる場合がございます。
- 1【オプション】キーを押して「下へ」キーを1回押し、「データセンターへノセツゾク」を選択します。
- アップデートチェック」を選択するとマシンは自動的に接続します。
   アップデート確認画面が表示されたら、「イマアップデートスル」を選択します。

 データセンターニ セツゾクシマス・・・
 システム アップデート

 ダイヤルチュウ
 0,0120-936-111

 オマチクダサイ
 イマ アップデートスル

 (お客様によって、表示する番号が異なる場合があります)
 マトニスル(ホームニ モドル)

3. ダウンロードが開始されます。画面に進行状況が表示されますが、所要時間はお客様の環境により異なります。 ダウンロードが完了すると確認画面が表示されますので、「ホームニモドル」を選択してください。

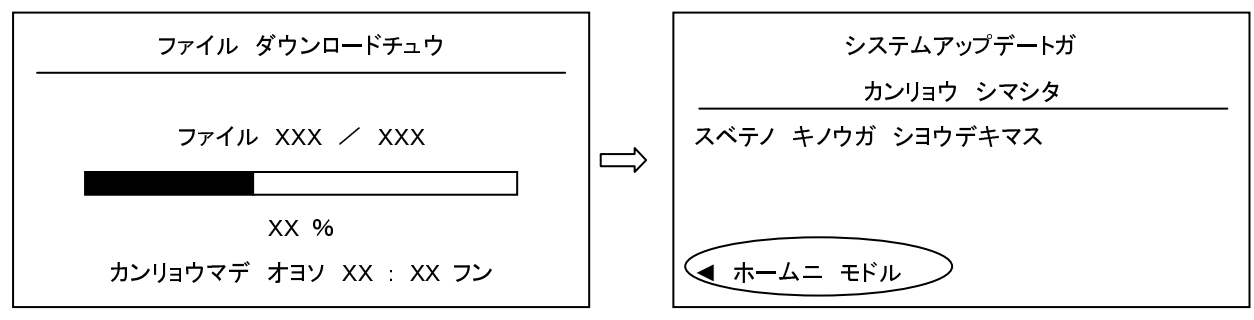

## ※5月中にダウンロードした場合は、以下の操作方法になります。

6月以降に操作される場合は5項以降の操作になります。

#### 4. レポートを印字する画面が出たら「エンター」キーを押した後、ホーム画面に戻ります。

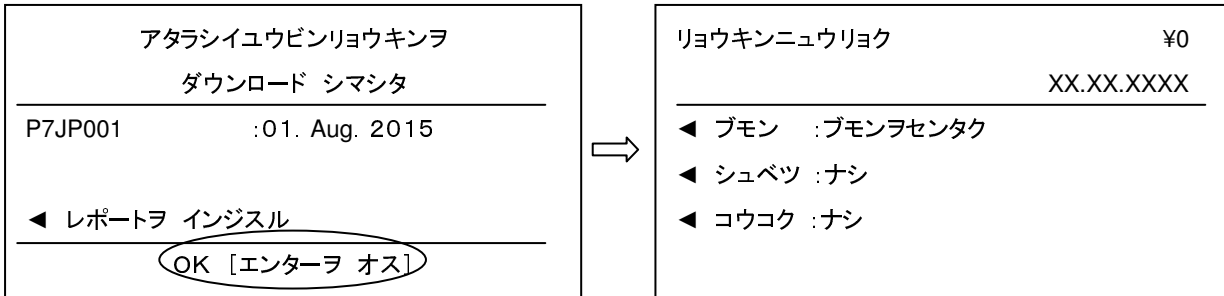

【5月中にダウンロードが完了したことを確認する方法】

- ·「オプション」キーを押します。
- ・「**レポート」**キーを押します。
- ・「下へ」キーを2回押します。
- ·「レートサマリーレポート」を選択した後、封筒またはラベルを挿入してレポートを印字します。
- ・レポートの有効日が、「01.06.16」、アクティブが「NO」になっていることを確認します。(5 用になるとアクティブ「YES」に変わります。) ※ 機械の仕様により、ダウンロード完了を確認できない場合がございます。

5月中にソフトウェアをダウンロードしても、5月末日までは現在の郵便料金が表示され6月1日に自動的に新しい料金 が適用されますので、ご安心下さい。

## 【注意事項】

<u>※ダウンロードの翌日以降に "ミテキヨウノレートガアリマス"と画面に表示された場合は "ジカイカラ ヒョウジシナイ"</u> を選択して下さい。

#### <u>※ 6月1日以降、"ノーマルプリセット""カスタムプリセット"をご使用の場合、上記の ①、②の順に 画面が表示されますが、</u> <u>すべて"ヘンコウシナイ"を選択して下さい。</u>

## ※6月1日以降にダウンロードした場合は、以下の操作方法になります。

5. レポートを印字する画面が出たら「エンター」キーを押し、次の画面でも「エンター」キーを押します。

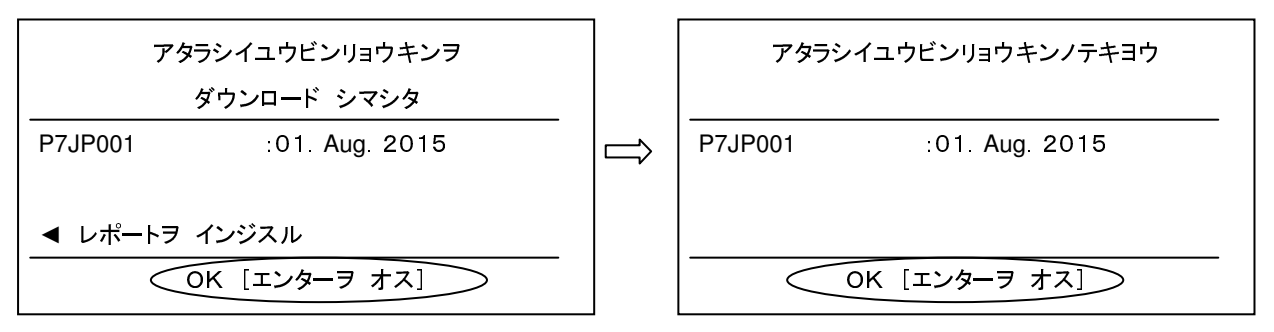

## 6.「ヒョウジシナイ」を選択後「ヘンコウシナイ」を選択します。

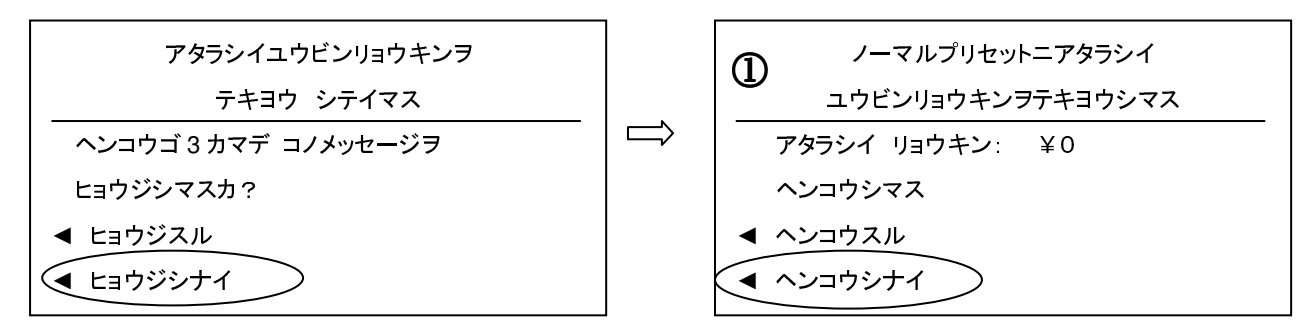

#### 7.「ヘンコウシナイ」を選択するとホーム画面に戻ります。

| アタラシイリョウキンガテキヨウサレル | リョウキンニュウリョク                  |
|--------------------|------------------------------|
| プリセット 000          |                              |
| アタラシイ リョウキン: ¥0    | ◄ ブモン :ブモンヲセンタク              |
| リョウキンヲヘンコウシマスカ?    | <ul><li>✓ シュベツ :ナシ</li></ul> |
| ▲ ヘンコウスル           | ◀ コウコク :ナシ                   |
|                    |                              |

※ご不明な点は、下記までお問い合わせください。 レート変更専用ダイヤル【5月11日より開設いたします。】 TEL:0120-411-969【受付時間 平日9:00~17:00】

ピツニーボウズジャパン株式会社

¥0

XX.XX.XXXX